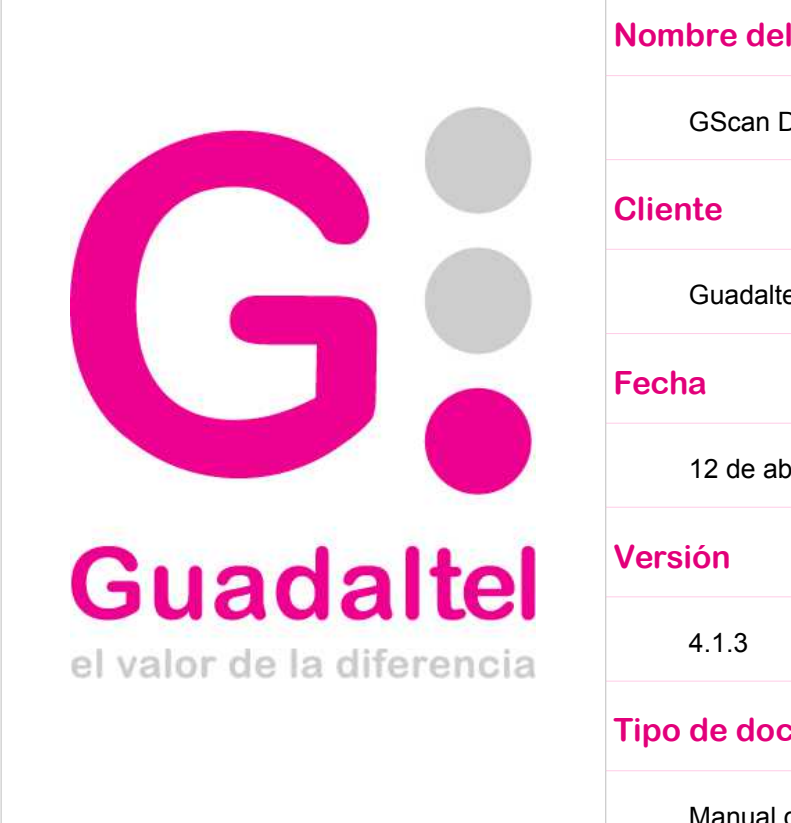

| Iombre del Proyecto |
|---------------------|
| GScan Desktop       |
| liente              |
| Guadaltel           |
| echa                |
| 12 de abril de 2019 |
| /ersión             |
| 4.1.3               |
| ipo de documento    |
| Manual de Usuario   |

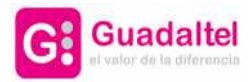

2 de 20

| 1.Objeto                                                       | 3  |
|----------------------------------------------------------------|----|
| 2.Instalación                                                  | 4  |
| 3.GScan Desktop                                                | 7  |
| 3.1.Inicio sin parámetros prefijados                           | 8  |
| 3.2.Inicio con parámetros predefinidos                         | 9  |
| 3.3.Documento con firma del usuario                            | 10 |
| 3.4.Digitalización del documento                               | 11 |
| 4. Problemas más frecuentes                                    | 14 |
| 4.1.El escáner es detectado pero no funciona correctamente     | 14 |
| 4.1.1.Funcionamiento de la herramienta TwainApp                | 14 |
| 4.2.No es posible recuperar la lista de dispositivos           | 16 |
| 4.3.No se detectan los drivers instalados                      | 17 |
| 4.4.Se ha producido un error en la comunicación con el escáner | 18 |
| 5.Modelos compatibles                                          | 19 |

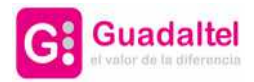

3 de 20

# 1. Objeto

El presente documento recoge los pasos a seguir para la instalación y uso del componente de digitalización certificada de documentos.

De esta forma en los próximos puntos se detallará cual es el proceso de instalación y los pasos a seguir para poder realizar la digitalización de un documento con la herramienta GScan Desktop.

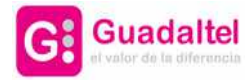

4 de 20

## 2. Instalación

El componente de digitalización certificada se instala en el equipo del usuario como una aplicación para Windows. Se asocia al sistema operativo un protocolo específico para el uso de este componente, de forma que el sistema reconocerá de forma automática las llamadas a este componente indicando un protocolo específico en la URL del propio navegador.

Para la instalación de este componente tan sólo es necesario ejecutar el instalador proporcionado "Gscan\_Setup.exe",

• En la primera pantalla el asistente preguntará por la ruta de instalación del componente:

| 🕝 Instalar - GScan 📃 🗖 🔀                                                                                                    |
|----------------------------------------------------------------------------------------------------|
| Seleccione la Carpeta de Destino   Image: Constant al constant al cons |
| El programa instalará GScan en la siguiente carpeta.                                                                                                    |
| Para continuar, haga clic en Siguiente. Si desea seleccionar una carpeta diferente,<br>haga clic en Examinar.                                                                                                    |
| C:\Archivos de programa\GScan Examinar                                                                                                    |
|                                                                                                    |
| Se requieren al menos 7,7 MB de espacio libre en el disco.                                                                                                    |
| Siguiente > Cancelar                                                                                                    |

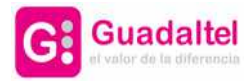

5 de 20

• Una vez seleccionada la ruta, el asistente mostrará un resumen de los datos de instalación antes de continuar.

| 😨 Instalar - GScan                                                                   |                                     | _ 🗆 🔀    |
|--------------------------------------------------------------------------------------|-------------------------------------|----------|
| <b>Listo para Instalar</b><br>Ahora el programa está listo para iniciar la instal    | ación de GScan en su sistema.       |          |
| Haga clic en Instalar para continuar con el proce<br>o cambiar alguna configuración. | eso o haga clic en Atrás si desea r | evisar   |
| Carpeta de Destino:<br>C:\Archivos de programa\G5can                                 |                                     |          |
|                                                                                      | 4                                   |          |
|                                                                                      | < Atrás Instalar                    | Cancelar |

• Una vez se pulse sobre el botón "Instalar", el asistente procederá a la instalación del componente en si.

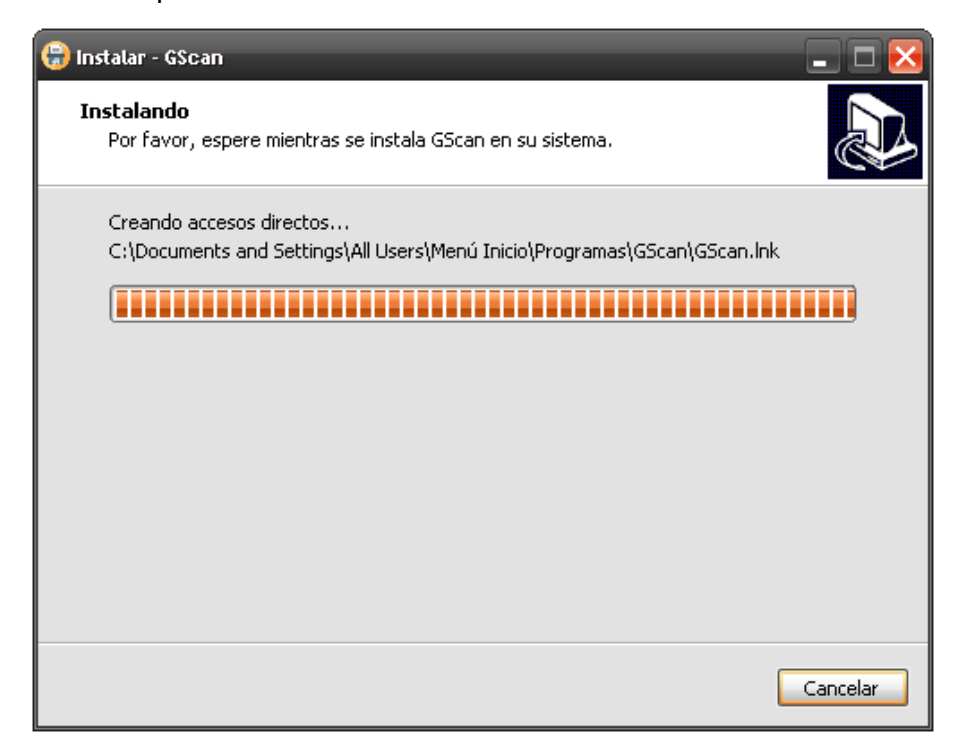

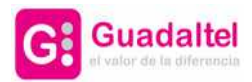

Una vez finalizada la instalación, el asistente mostrará un resumen del proceso.

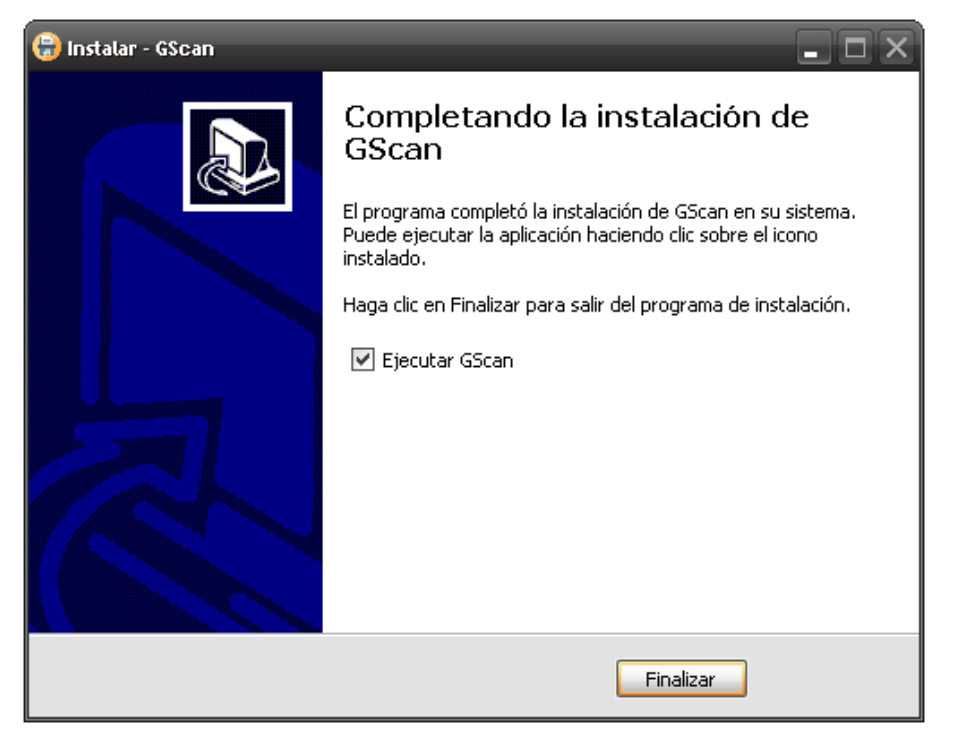

Se puede iniciar GScan sin necesidad de invocarla desde una tercera aplicación, para comprobar la correcta instalación de la herramienta y su compatibilidad con los escáneres disponibles.

El arranque de la aplicación no llevará parámetros, iniciándose con una configuración por defecto que almacenará los ficheros escaneados en el directorio: *"\$user\_homel.gscan"* 

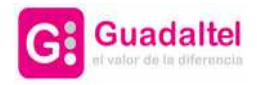

7 de 20

# 3. **GScan Desktop**

La interfaz de GScan Desktop se lanzará directamente desde el navegador, por lo que no será necesario tener abierta la aplicación.

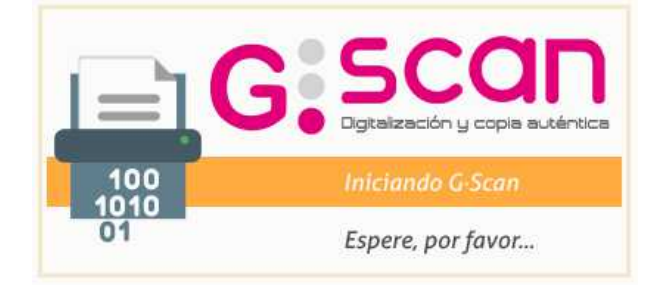

Es posible que el aspecto inicial de la aplicación cambie, dependiendo de los parámetros que han sido enviados al invocar la aplicación. Inicialmente se presentan 3 posibles casos:

- 3.1 Inicio sin parámetros prefijados
- 3.2 Inicio con parámetros predefinidos
- 3.3 Documento con firma del usuario

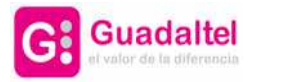

8 de 20

### 3.1. Inicio sin parámetros prefijados

Al abrir la aplicación GScan Desktop se mostrarán todas las posibles configuraciones que el usuario puede manipular, de forma que es el usuario quien decide que características desea para el documento digitalizado.

| 🛃 GScan - Digitalizacion de documentos |                               | <u>1956)</u> ; |    | × |
|----------------------------------------|-------------------------------|----------------|----|---|
|                                        |                               |                |    |   |
| <b>C</b> • •                           | SCOL                          |                |    |   |
|                                        | gitalización y copia auténtio | ca             |    |   |
| Establezas la configu                  | ración deseada y pulso Esc    |                |    |   |
| Número de hojas                        | 1 - Bandeja completa          | anea           | r. |   |
| Compresión                             | Con pérdidas                  |                |    |   |
| Modo Color                             | E/N  E. Grises  Color         |                |    |   |
| Tipo de escaneo                        | Doble cara Descartar última   |                |    |   |
| Formato del documento                  | PDF                           |                |    |   |
| Resolución                             | 200                           |                |    |   |
| Escáner                                | Escáner por defecto           |                |    |   |
| Estado                                 | No disponible                 |                |    |   |
|                                        |                               | 1.             |    |   |
| Seleccionar Dispositivo                | Escanear                      |                |    |   |

Una vez seleccionadas las distintas opciones disponibles para la digitalización, es necesario seguir los pasos indicados en el apartado 3.4 Digitalización del documento.

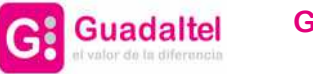

9 de 20

## 3.2. Inicio con parámetros predefinidos

A diferencia del caso anterior, en este caso pueden presentarse uno o varios campos de la configuración de la aplicación ya predefinidos, de forma que el usuario tan sólo necesita seleccionar el dispositivo de digitalización y digitalizar.

| 🛓 GScan - Digitalizacion de documentos |                                 | <u>(19</u> 6 |    | × |
|----------------------------------------|---------------------------------|--------------|----|---|
|                                        |                                 |              |    |   |
|                                        |                                 |              |    |   |
|                                        | SCOL                            |              |    |   |
| U.                                     |                                 |              |    |   |
|                                        | granzacion g copia autern       |              |    |   |
| Establezca la configui                 | ración deseada y pulse Es       | canea        | r. |   |
| Número de hojas                        | 1 🖨 🗌 Bandeja completa          |              |    |   |
| Compresión                             | Sin pérdidas                    |              |    |   |
| Modo Color                             | Color                           |              |    |   |
| Tipo de escaneo                        | 🗹 Doble cara 🛛 Descartar última | Ū.           |    |   |
| Formato del documento                  | PDF                             |              |    |   |
| Resolución                             | 200                             |              |    |   |
| Escáner                                | Escáner por defecto             |              |    |   |
| Estado                                 | No disponible                   |              |    |   |
|                                        |                                 |              |    |   |
|                                        |                                 |              |    |   |
| Seleccionar Dispositivo                | Escanear                        |              |    |   |

Para más información sobre los pasos a seguir para realizar la digitalización, consultar el apartado 3.4 Digitalización del documento.

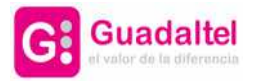

10 de 20

### 3.3. Documento con firma del usuario

Por último se puede dar el caso de que se haya predeterminado que el documento digitalizado requiere de firma del usuario, por lo que antes de abrir la aplicación el sistema solicitará el certificado digital del usuario que se utilizará para realizar la firma del documento una vez haya sido digitalizado.

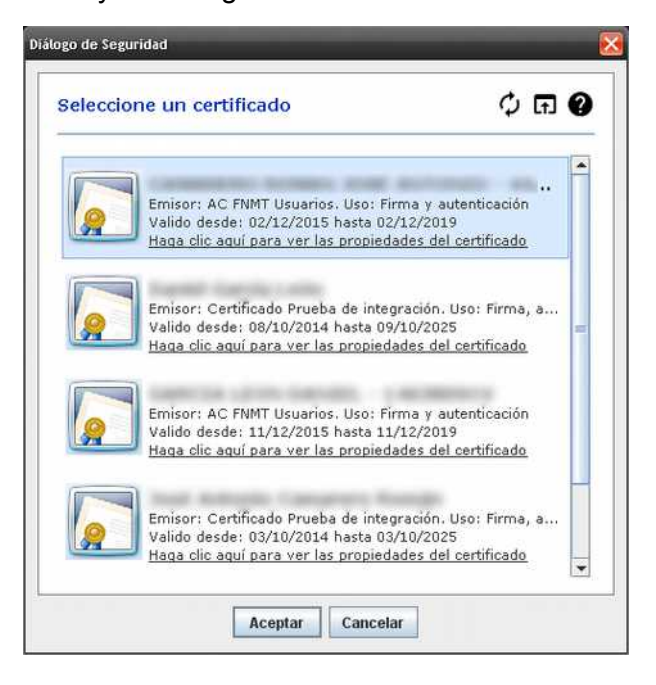

Una vez seleccionado el certificado digital, la aplicación se abrirá normalmente tal como se describe en los pasos 3.1 Inicio sin parámetros prefijados y 3.2 Inicio con parámetros predefinidos.

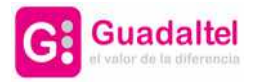

11 de 20

### 3.4. Digitalización del documento

Una vez iniciada la aplicación, ya se con parámetros predefinidos o sin ellos, el primer paso a realizar es escoger el dispositivo digitalizador pulsando el botón "Seleccionar Dispositivo".

|                       |                          | _            |
|-----------------------|--------------------------|--------------|
|                       | 5CO                      | n            |
| <b>U</b> .:           | ligitalización y copia a | uténtica     |
|                       |                          |              |
| Establezca la configu | uración deseada y puls   | se Escanear. |
| Número de hojas       | 1 🚔 🗌 Bandeja complet    | a            |
| Courses               |                          |              |
| Canon DR-C130 TWAIN   |                          |              |
| TW-Brother ADS-2400N  |                          |              |
|                       |                          | Select       |
|                       |                          | Cancel       |
|                       |                          | 12           |
| Estado                | No disponible            |              |
|                       |                          |              |
|                       |                          |              |

Al pulsar dicho botón se abrirá una ventana en la cual se mostrarán todos los dispositivos de digitalización reconocidos por el sistema. Tan sólo marcar el dispositivo deseado y pulsar "Select".

Una vez escogido el dispositivo en cuestión, el sistema puede realizar un chequeo de todas las propiedades preconfiguradas para determinar si son soportadas por dicho dispositivo.

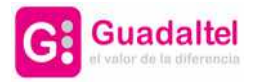

12 de 20

|                        | 5CQN                            |  |
|------------------------|---------------------------------|--|
|                        | italización y copia auténtica   |  |
| Establezca la configur | ación deseada y pulse Escapear  |  |
| Número de hojas        | 1 Bandeja completa              |  |
| Compresión             | Sin pérdidas                    |  |
| Modo Color             | Color                           |  |
| Tipo de escaneo        | 🖉 Doble cara 🔲 Descartar última |  |
| Formato del documento  | PDF                             |  |
| Resolución             | 200                             |  |
| Escáner                | Canon DR-C130 TWAIN             |  |
| Estado                 | Preparado                       |  |
|                        |                                 |  |
| 1-2<br>24              |                                 |  |

En caso de que alguna de las propiedades indicadas no esté soportada por el dispositivo, la interfaz mostrará un mensaje para indicar dicha incompatibilidad. De igual manera se marcará de color aquella propiedad no soportada (en rojo si es bloqueante y en amarillo si no lo es).

Para continuar con la digitalización del documento tan sólo es necesario pulsar sobre el botón "Escanear". Mientras el dispositivo esté digitalizando, la interfaz mostrará mensajes informativos en el campo "Estado" para indicar al usuario en que estado del proceso se encuentra.

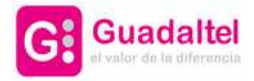

13 de 20

| scan                                              |
|---------------------------------------------------|
| jitalización y copia auténtica                    |
| ación deseada y pulse Escanear.                   |
| 1 🖶 🗌 Bandeja completa                            |
| Sin pérdidas                                      |
| Color                                             |
| 🗹 Doble cara 🛛 Descartar última                   |
| PDF                                               |
| 200                                               |
| Canon DR-C130 TWAIN                               |
| Procesando documento 1 - hoja 1 de 1<br>(frontal) |
|                                                   |
|                                                   |

Una vez finalice la digitalización del documento, la aplicación indicará el resultado de la digitalización.

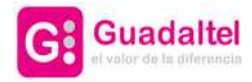

14 de 20

## 4. **Problemas más frecuentes**

#### 4.1. El escáner es detectado pero no funciona correctamente

**Solución**: Para descartar problemas de instalación de Gscan o de compatibilidad del driver de la impresora con la interfaz TWAIN, intentaremos digitalizar el documento utilizando la herramienta TwainApp.

Si en un primer escaneo no se reproduce el problema, se deberá ir parametrizando el escaneo en la herramienta TwainApp para establecer los mismos valores similares a los utilizados por la herramienta GScan (resolución, tipo de color, doble cara, etc.).

Si después de parametrizar los mismos valores la herramienta TwainApp escanea correctamente, será necesario proceder a la reinstalación de Gscan.

#### 4.1.1. Funcionamiento de la herramienta TwainApp

- Descargar el software de la siguiente url: <u>https://bit.ly/2WSBLWx</u>
- En función de la arquitectura de nuestro driver Twain, tendremos que descargar una u otra (por ejemplo, si nuestro driver es de 32 bits, tendremos que descargar la herramienta **twainapp.win32.installer.2.0.8.msi**)
- Una vez instalado, elegimos el driver del escáner

| KONICA MINOLTA                               | TWAIN V4                                           | Connect to<br>Data Source |
|----------------------------------------------|----------------------------------------------------|---------------------------|
|                                              |                                                    | Set Default               |
|                                              |                                                    | Cancel                    |
| Manufacturer:<br>Product Family:<br>Version: | KONICA MINOLTA, I<br>TWAIN<br>4.0<br>Ver.4.0.39000 | NC.                       |

- Pulsamos en Connect to Data Source
- Twain ofrece gran cantidad de configuraciones para manejar dispositivos, no solo escáneres, por lo que la lista de parámetros a enviar que pueden aparecer en la aplicación de testeo de drivers a veces es complicada. Para aclarar su uso, dejo a continuación los parámetros que realmente utiliza GScan para escanear, y que seran los únicos que se tendrán que manipular en la aplicación (si lo permite) para comprobar que escanea correctamente:

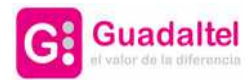

| Capability           | Uso                                                                                                   | Observaciones                                                   |
|----------------------|----------------------------------------------------------------------------------------------------|-----------------------------------------------------------------|
| setShowUserInterface | Visualizar la interfaz de usuarios nativa del escáner                                                 | Por defecto a 'false'                                           |
| setShowProgressBar   | Visualizar barra de<br>progreso del proceso de<br>escaneo                                             | Por defecto a 'false'                                           |
| CAP_FEEDERLOADED     | Comprobación de que la<br>bandeja tenga papel                                                         |                                                                 |
| ICAP_XRESOLUTION     | Resolución Horizontal                                                                                 | Valor mínimo aceptado 200                                       |
| ICAP_YRESOLUTION     | Resolución Vertical                                                                                   | Valor mínimo aceptado 200                                       |
| CAP_DUPLEXENABLED    | Activación del modo doble cara                                                                        | Valores True o False<br>normalmente                             |
| ICAP_PIXELTYPE       | Tipo de color en el escaneo                                                                           | Suele venir como BN,<br>GRAY o COLOR en sus<br>valores posibles |
| ICAP_BITDEPTH        | Profundidad de bit,<br>equivalente a<br>ICAP_PIXELTYPE pero<br>como valores en bits de<br>produndidad |                                                                 |
| CAP_XFERCOUNT        | Indica el número de<br>imágenes que se esperan<br>escanear                                            |                                                                 |
| ICAP_XFERMECH        | Tipo de transferencia                                                                                 | Normalmente dejar por<br>defecto que suele ser<br>TWSX_NATIVE   |
| TWSX_NATIVE          | Valor de tipo de<br>transferencia de GScan a<br>NATIVO                                                |                                                                 |

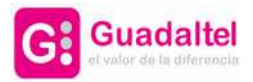

16 de 20

| Digitalizacion de documentos              |                                       |                                                                                                    |
|-------------------------------------------|---------------------------------------|----------------------------------------------------------------------------------------------------|
| G                                         | 5CQN<br>Jtalización y copia auténtica |                                                                                                    |
| Establezca la configur<br>Número de hojas | ación deseada y pulse Escan           | ear.                                                                                                    |
| Compresión                                | On pérdidas O Sin pérdidas            |                                                                                                    |
| Modo Color<br>Tipo de escaneo             | B/N                                   |                                                                                                    |
| Formato del documento<br>Resolución       | PDF<br>200                            |                                                                                                    |
| Scanner                                   |                                       |                                                                                                    |
| Estado                                    | No disponible                         |                                                                                                    |
| Error al recuperar la lista de disp       | ositivos. Escanear                    |                                                                                                    |
|                                           | Digitalización de documentos          | Digitalización de documentos<br>Geograficación geopia auténtica<br>Establezca la configuración deseada y pulse Escano<br>Número de hojas<br>Número de hojas<br>Compresión<br>Número de hojas<br>Nodo Color<br>Por Bandeja completa<br>Compresión<br>Nodo Color<br>Poble cara<br>Descartar última<br>Formato del documento<br>PDF<br>Resolución<br>Scanner<br>Estado<br>No disponible<br>Error al recuperar la lista de dispositivos.<br>Aceptar |

### 4.2. No es posible recuperar la lista de dispositivos

**Solución:** Es posible que el error sea debido a que se tenga instalada 2 versiones de java de distinta arquitectura. En este caso, se debe desinstalar Java versión de 64 bits, dejando solo la versión de 32 bits.

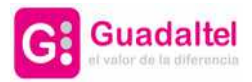

17 de 20

#### 4.3. No se detectan los drivers instalados

| -                     |                                  |      |
|-----------------------|----------------------------------|------|
| G                     | scan                             |      |
|                       | Digitalización y copia auténtica |      |
| Establezca la configu | uración deseada y pulse Escanea  | r.   |
| Número de hojas       | 1 🚔 🕅 Bandeja completa           |      |
| Select Source         |                                  | 3    |
| Sources:              |                                  |      |
|                       |                                  |      |
|                       |                                  |      |
|                       | Se                               | lect |
|                       | Car                              | ncel |
| - 51 <u></u>          |                                  |      |
| Estado                | No disponible                    |      |
|                       |                                  |      |
|                       |                                  |      |
|                       |                                  |      |

**Solución**: Desinstalar GScan y volverlo a instalar, es probable que haya ocurrido algún error durante el proceso de instalación

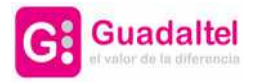

18 de 20

#### 4.4. Se ha producido un error en la comunicación con el escáner

Este error puede ser debido a que la impresora multifunción tenga habilitada la autenticación de usuario

| eleccionar dispositivo | 2                                  |                            |                                   |        |
|------------------------|------------------------------------|----------------------------|-----------------------------------|--------|
| Lista de dispositivos  |                                    |                            |                                   |        |
| 🧿 en Resultado d       | e la búsqueda                      | 💮 en Dispositivos regis    | rados                             |        |
| Dirección IP           | Nombre de d                        | ispositivo                 |                                   |        |
|                        |                                    |                            |                                   |        |
|                        |                                    |                            |                                   |        |
|                        |                                    |                            |                                   |        |
|                        |                                    |                            |                                   |        |
|                        |                                    |                            |                                   |        |
| Agregar este disp      | oositivo a la lista de             | e dispositivos registrados |                                   | Buscar |
| Agregar este disp      | oositivo a la lista de             | t dispositivos registrados |                                   | Buscar |
| Agregar este disp      | oositivo a la lista de             | s dispositivos registrados |                                   | Buscar |
| Agregar este disp      | oositivo a la lista de<br>Cancelar | s dispositivos registrados | xima vez                          | Buscar |
| Conectar<br>Estado     | cositivo a la lista de<br>Cancelar | e dispositivos registrados | xima vez<br>ror en la<br>rscâner. | Buscar |

**Solución**: En la ventana que se nos abre, tenemos que pulsar en el botón Buscar y añadir la IP de nuestra multifunción. A continuación, nos pedirá el usuario y clave.

Se debe dejar marcado el check **Agregar este dispositivo a la lista de dispositivos registrados**.

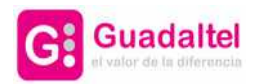

# 5. Modelos compatibles

| Modelo                   | Observaciones                                               |
|--------------------------|-------------------------------------------------------------|
| Brother ADS 2400N        | Escáner USB                                                 |
| Fujitsu ScanSnap SP-1120 | Escáner USB                                                 |
| EPSON DS 530             | Escáner USB                                                 |
| Ricoh MPC3502            | Multifunción                                                |
| Kyocera TaskAlfa 4501i   | Multifunción. No funciona doble cara                        |
| Kyocera TaskAlfa 356ci   | Multifunción. No funciona doble cara                        |
| Kyocera ECOSIS M3540idn  | Multifunción. No funciona doble cara                        |
| Kodak i2620 Scanner      | Driver disponible sólo para equipos con<br>arquitectura x64 |
| Kodak Alaris S2060w      | Driver disponible sólo para equipos con arquitectura x64    |

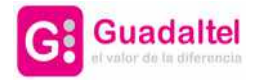

20 de 20